## TUTORIAL PENGGUNAAN E-LEARNING SMK NEGERI 2 KOTA DEPOK

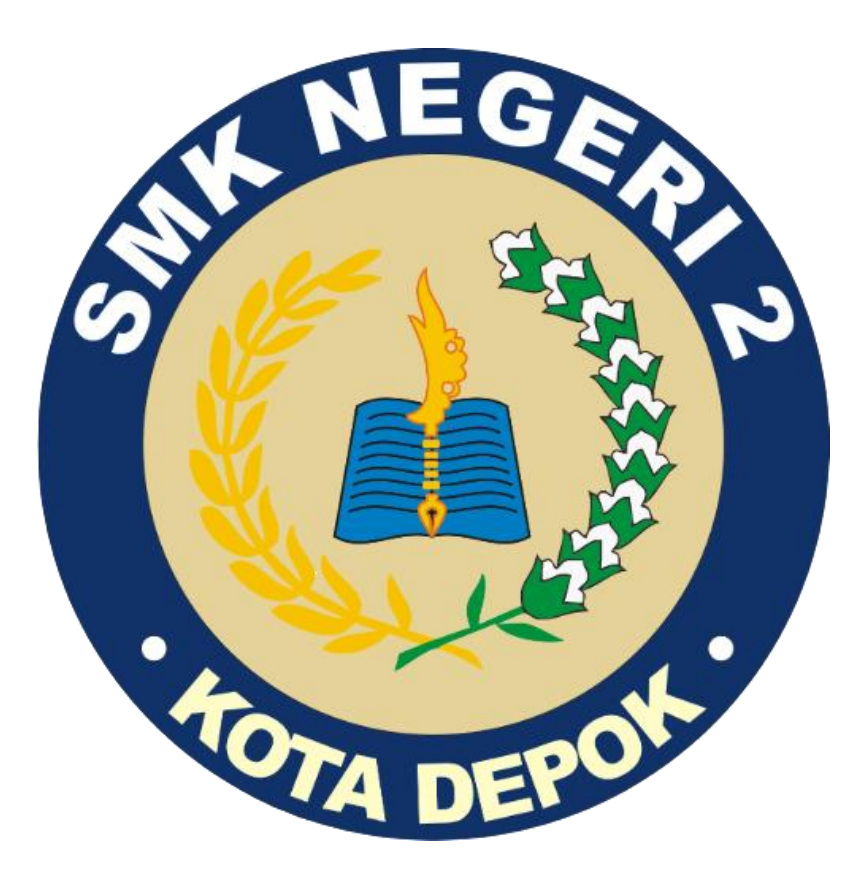

Disusun Oleh : TIM IT SMK Negeri 2 Kota Depok

# **DAFTAR ISI**

| TUTORIAL PENGGUNAAN E-LEARNING SMK NEGERI 2 KOTA |   |
|--------------------------------------------------|---|
| DEPOK                                            | 1 |
| DAFTAR ISI                                       | 2 |
| I. SPESIFIKASI PERANGKAT                         | 3 |
| II. TATA CARA AKSES WEB E-LEARNING               | 4 |
| III. CARA AKSES COURSE / KELAS                   | 5 |
| IV. CARA BUAT DAN UPLOAD MATERI                  | 6 |

## I. SPESIFIKASI PERANGKAT

1. Disarankan menggunakan perangkat handphone android 12 keatas.

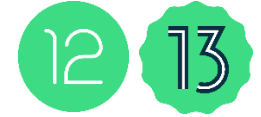

2. Bisa menggunakan laptop yang menggunakan berbasis windows .

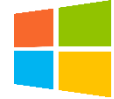

- 3. Minimal RAM 6 GB untuk menggunakan handphone android.
- 4. Minimal RAM 4/8 GB unutk menggunakan laptop windows.
- 5. Ruang penyimpanan / storage perangkat tidak penuh atau hampir habis.

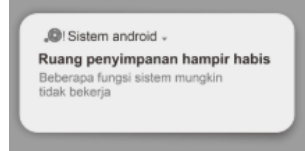

6. Aplikasi ujian menggunakan Chrome versi terbaru , pastikan di update terlebih dahulu

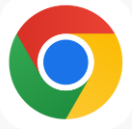

- 7. Ujian menggunakan Data Seluler atau wifi ruang kelas masing masing.
- 8. Pastikan histori web broser chrome di bersihkan
- 9. Ketika ujian wajib memiliki akses internet atau data seluler
- 10.Perangkat yang berbasis IOS seperti Iphone,MacBook ada yang Support dan Tidak

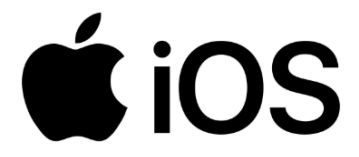

#### **II. TATA CARA AKSES WEB E-LEARNING**

1. Buka aplikasi web browser seperti Google Chrome, FireFox, Microsoft Edge, Opera, DLL

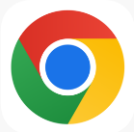

2. Akses link web e-learning Smk Negeri 2 Depok : https://elearning.smkn2kotadepok.sch.id

😒 elearning.smkn2kotadepok.sch.id

3. Jika sudah akses link nya akan tampil halaman utama dari e-learning

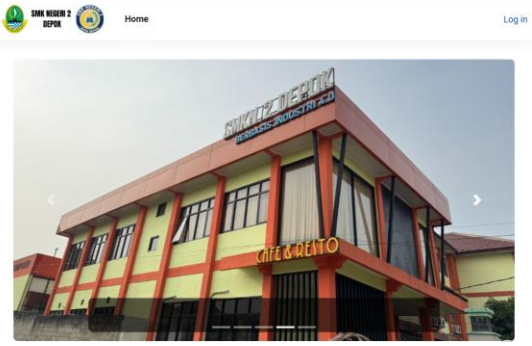

4. Lalu klik Log-in untuk masuk ke manajemen e-learning

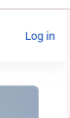

5. Lalu masukan username dan password , jika sudah klik Log In

| 9      | MK NEGERI 2<br>Depok | 2           |
|--------|----------------------|-------------|
| siswa1 |                      |             |
| Passwo | rd                   |             |
|        | Log in               |             |
| L      | ost password         | d?          |
|        | 😮 Coo                | kies notice |
|        |                      |             |

#### III. CARA AKSES COURSE / KELAS

1. Jika sudah log in akan masuk ke halaman dashboard e-learning

| SMK NEGERI 2 O Home Dashboard My co       | urses         |                                 |     | A O SS -  | Edit mode    |
|-------------------------------------------|---------------|---------------------------------|-----|-----------|--------------|
| Hi, SISWA 1! 👋                            |               |                                 |     |           | <            |
| Timeline<br>Next 7 days v Sort by dates v |               | Search by activity type or name |     |           |              |
|                                           | No activities | require action                  |     |           |              |
| Calendar<br>All courses •<br>Cotober      | Novem         | ber 2024                        |     | New event |              |
| Mon Tue                                   | Wed Thu       | Fri                             | Sat | Sun       | Send message |

2. Jika ingin ke room kelas klik bagian kiri atas dengan nama "My Courses"

| SMK NEGERI 2 DEPOK | Home    | Dashboard | My courses |
|--------------------|---------|-----------|------------|
| My cou             | rses    |           |            |
| Course             | overvie | w         |            |

3. Jika sudah masuk di halaman courses terdapat room – room kelas yang sebagai jadwal mata pelajaran dan guru yang diampu.

| Search           | Sort by co | urse name 🗸 Card | ~ |
|------------------|------------|------------------|---|
| Guru Test,S.Pd   |            |                  |   |
|                  |            |                  |   |
|                  |            |                  |   |
| (II Busana 1 MTK |            |                  |   |

#### IV. CARA BUAT DAN UPLOAD MATERI

1. Masuk ke halaman My Courses lalu pilih Kelas yang ingin di ajarkan, lalu pilih dan klik course tersebut.

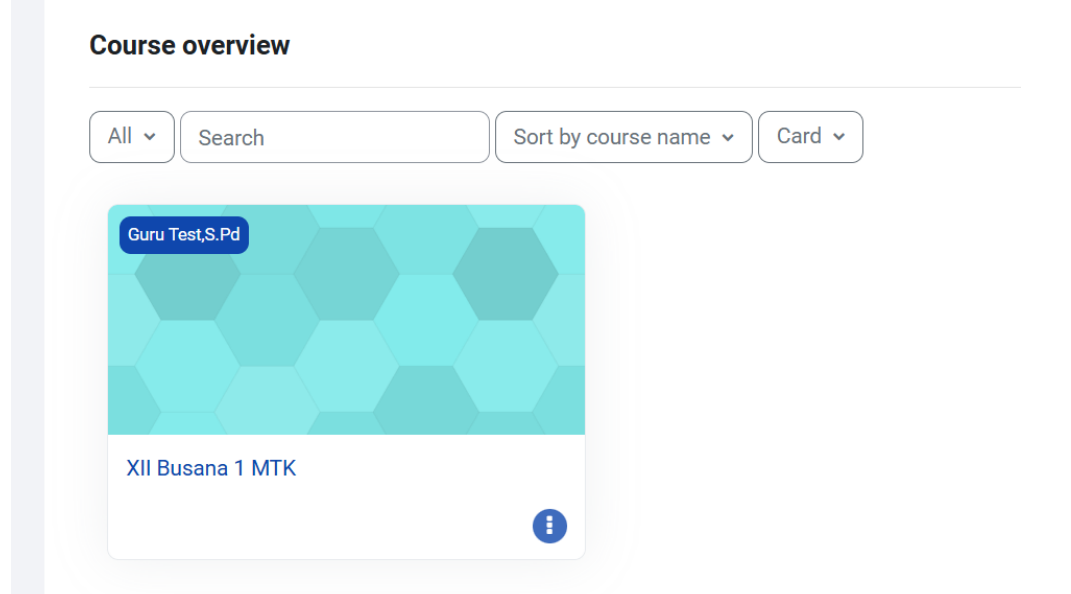

2. Jika sudah di klik akan masuk ke tampilan course , lalu bisa tambahkan ativity

| Course Settings | Participants Grades Reports More -                                                                         |              |
|-----------------|----------------------------------------------------------------------------------------------------|--------------|
| ×               | XII Busana 1 MTK                                                                                           |              |
| Y Topic 1       | <ul> <li>Add a block</li> <li>Topic 1 /</li> <li>Add an activity or resource</li> <li>Add topic</li> </ul> | Collapse all |

3. Lalu pilih aktivity menyesuaikan, disini sebagai contoh aktivity "page"

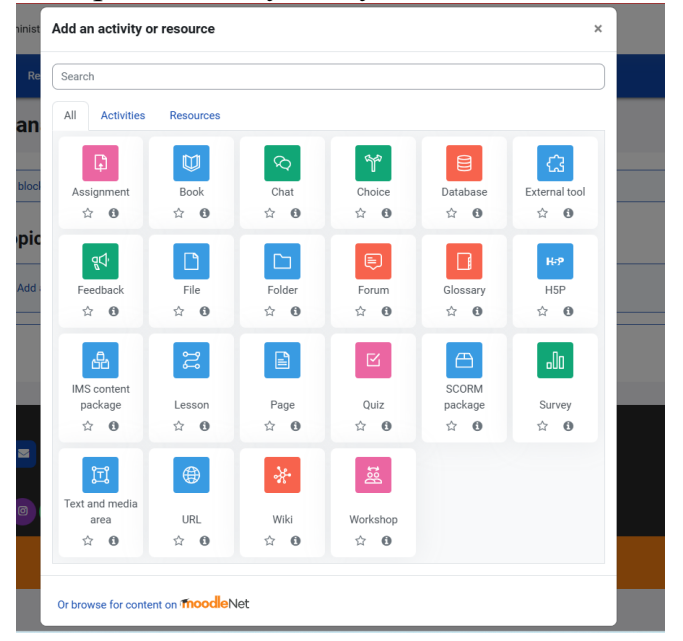

4. Jika sudah pilih aktivity page , buat nama page tersebut dan deskripsi Adding a new Page

| v General   |   |                             | Expand all |
|-------------|---|-----------------------------|------------|
| Name        | 0 | VIDEO PEMBELAJARAN MINGGU 1 |            |
| Description |   |                             |            |
|             |   |                             |            |
|             |   |                             |            |
|             |   |                             |            |
|             |   |                             | le         |

5. Lalu isikan konten bisa berbentuk file pdf , word , ppt , youtube , sebagai contoh materi dengan dari youtube , pastikan salin link youtube

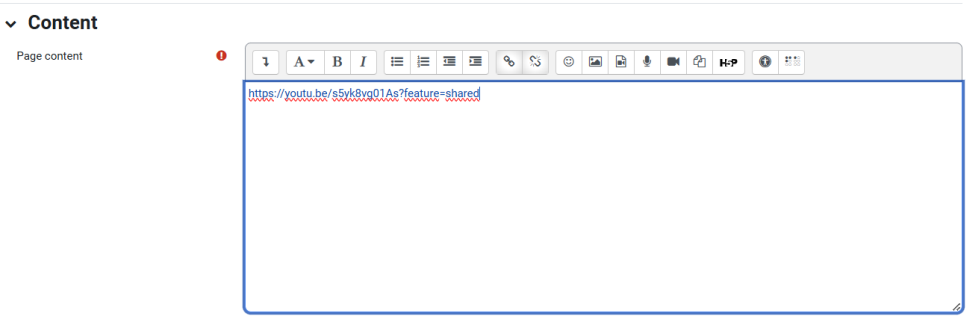

6. Digian Activity completion kita pilih show aktivity as complate dan lalu klik save anda display

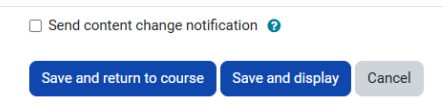

#### 7. Tampilan materi dari link youtube

| VIDEO PEMBELAJARAN MINGGU 1                                                                                                    | XII Busana 1 MTK > VIDEO PEMBELAJARAN MINGGU 1 |
|----------------------------------------------------------------------------------------------------|------------------------------------------------|
| ✓ Dane: View                                                                                                    |                                                |
| We wanted     We wanted       We wanted     We wanted       We wanted     We wanted       We wanted     We wanted       Sp + 2p = Sp     We wanted       Sp + 2p = Sp + Sp = Sp     We wanted |                                                |
| Last modified: Sunday, 24 November 2024, 10:21 AM                                                                                                    |                                                |

- 8. Selanjutnya akan mencoba upload materi dalam bentuk file pdf,word,ppt, cara nya sama seperti di awal pilih add aktivity, dan pilih activty "file"
- 9. Lalu buat nama file tersebut dan deskripsi nya

|             | 1 5 | Expand all |
|-------------|-----|------------|
| ✓ General   |     |            |
| Name        | 0   |            |
| Description |     |            |
|             |     | ĥ          |

10.Lalu select file dan upload file yang ingin di upload ke moodle

| File picker      | ×                                                      |
|------------------|--------------------------------------------------------|
| 🕋 Content bank   | H = N                                                  |
| n Server files   |                                                        |
| n Recent files   | Attachment                                             |
| 🚵 Upload a file  | Pilih File job fair 300x253150_0000.pdf                |
| 🏝 URL downloader | Save as                                                |
| fn Private files |                                                        |
| Wikimedia        | Author                                                 |
|                  | Admin SMKN 2 DEPOK                                     |
|                  | Choose licence 😧                                       |
|                  | Licence not specified 🗸                                |
|                  | Upload this file                                       |
| Select files     | Files                                                  |
|                  | <sup>1</sup> job fair 300x250_20240826_133150_0000.pdf |
|                  |                                                        |

> Appearance

11.Jika sudah pilih file lalu upload , dan Digian Activity completion kita pilih show aktivity as complate dan lalu klik save anda display

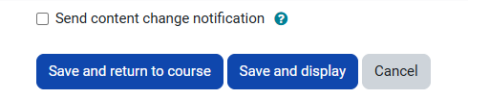

12. Tampilan upload Materi dengan file pdf

| MA                    | TFRI PFMBFI AJARAN                                                                                                    | MINGGU 1               |                                                                                                    |
|-----------------------|----------------------------------------------------------------------------------------------------|------------------------|----------------------------------------------------------------------------------------------------|
|                       |                                                                                                    |                        |                                                                                                    |
| ✓ Done:               | : View                                                                                                    |                        |                                                                                                    |
| Click j <u>ob f</u> a | <u>air 300x250_20240826_133150_0000.pdf</u> link                                                                                                    | to view the file.      |                                                                                                    |
|                       |                                                                                                    |                        |                                                                                                    |
| Previ                 | ous activity<br>) PEMBELAJARAN MINGGU 1                                                                                                    | Jump to                | \$                                                                                                    |
|                       |                                                                                                    |                        |                                                                                                    |
|                       |                                                                                                    |                        |                                                                                                    |
| Contactus             |                                                                                                    | Vou ere legged in en A | desis SNKN 2 DEDOK (Les eut)                                                                                                    |
| Contact us            |                                                                                                    | You are logged in as A | dmin SMKN 2 DEPOK (Log out)                                                                                                    |
| Contact us            |                                                                                                    | You are logged in as A | dmin SMKN 2 DEPOK (Log out)                                                                                                    |
| Contact us            | d My courses Site administration                                                                                                    | You are logged in as A | dmin SMKN 2 DEPOK (Log out)<br>ک ی الفتر الفتر الفتر الفتر الفتر الفتر الفتر الفتر الفتر الفتر الفتر الفتر الفتر الفتر الفتر الفتر الفتر الفتر |
| Contact us            | d Mycourses Site administration<br>Participanta Grades Reports More v                                                                                                    | You are logged in as A | dmin SMKN 2 DEPOK (Log out)<br>A p (8) + Estmode                                                                                               |
| Contact us            | d Mycourses Site administration<br>Participanta Gastes Reports Nore =<br>XIII Busana 1 MTK                                                                                                    | You are logged in as A | dmin SMKN 2 DEPOK (Log out)<br>کر ج الاق می الاقا سونی                                                                                         |
| Contact us            | d My courses Site administration<br>Participanta Grades Reports More +<br>XII Busana 1 MTK<br>Add a block                                                                                                    | You are logged in as A | dmin SMKN 2 DEPOK (Log out)<br>ک ۲ کی ج لفتسمیہ ب                                                                                              |
| Contact us            | d Mycourses Site administration<br>Petrolipants Cracks Reports More -<br>XII Busana 1 MTK                                                                                                    | You are logged in as A | dmin SMKN 2 DEPOK (Log out)                                                                                                    |
| Contact us            | d My courses Site administration<br>Participanta Craske Reports More -<br>XII Busana 1 MTK<br>Add a block<br>Topic 1 -<br>Mathematical AMANA MANAGOU 1 -                                                                                                    | You are logged in as A | dmin SMKN 2 DEPOK (Log out)                                                                                                    |
| Contact us            | d My courses Site administration         Participanta Castas Reports More •         XIII Busana 1 MTK         • Add a block         • Topic 1 •         • VECOPENEELAJADANE MENDOU 1 •         • Matter Femelajadane Mendou 1 •                                                                                                    | You are logged in as A | dmin SMKN 2 DEPOK (Log out)                                                                                                    |
| Contact us            | d My courses Site administration<br>Participanta Caste Reports Nore •<br>XII Busana 1 MTK<br>• Add a block<br>• Topic 1 -<br>• Colo Partici AJARAN MINICOU 1 •<br>• Colo Partici AJARAN MINICOU 1 •<br>• Colo Partici AJARAN MINICOU 1 •<br>• Colo Partici AJARAN MINICOU 1 •<br>• Colo Partici AJARAN MINICOU 1 •<br>• Add an activity or resource | You are logged in as A | dmin SMKN 2 DEPOK (Log out)                                                                                                    |